TO ADD THE FINJINNI ADD-IN TO EXCEL UNDER RIGHT NETWORKS

First, Right Networks needs to give you access to the FinJinni program folders.

One this is done, open Excel and go to File, Options, Add-Ins in Excel. At the bottom of the screen, click the Go button next to "Manage: Excel Add-Ins". There will be a list and a Browse button on the right. Click it and browse to this folder:

## H:\ GypsyBI\FinJinni Professional\Bin

You should see a file in the list called ForJinniForExcel.xll - select it and press OK. If Excel asks you whether you want to *Copy* FinJinniForExcel, chose *No*.

"FinJinniForExcel" should now appear in the list. Press OK. FinJinni should now appear on the Excel menu bar.

If you get an error about a missing folder, that folder will need to be created by hand. Save the location, close Excel, and create that folder.

If you need assistance with any of this, please contact FinJinni support by email at "support@gypsybi.com".

Here is what the Excel options screen looks like:

| eneral              | View and manage Microsoft Office Add-ins.                                                                                                    |                             |                    |
|---------------------|----------------------------------------------------------------------------------------------------|-----------------------------|--------------------|
| ormulas             |                                                                                                    |                             |                    |
| roofing             | Add-ins                                                                                                    |                             |                    |
| ave                 | Name 🔺                                                                                                    | Location                    | Туре               |
| anguage             | Active Application Add-ins                                                                                                    |                             |                    |
|                     | FinJinniForExcel                                                                                                    | C:\Bin\FinJinniForExcel.xll | Excel Add-in       |
| dvanced             | FinJinniForExcel                                                                                                    | C:\Bin\FinJinniForExcel.xll | COM Add-in         |
| C                   | FinJinniForExcel (COM Add-in Helper)                                                                                                    | C:\Bin\FinJinniForExcel.xll | COM Add-in         |
| ustomize Kibbon     | Jedox Add-In for Excel with Ribbon Support                                                                                                    | C:\\JedoxXIAddinShim.dll    | COM Add-in         |
| uick Access Toolbar | QBExcelReportUpdater                                                                                                    | C:\I2007ReportUpdater.dll   | COM Add-in         |
|                     | OBExcelReportUpdater                                                                                                    | C:\I2003ReportUpdater.dll   | COM Add-in         |
| dd-Ins              | Team Foundation Add-in                                                                                                    | C:\86\TFSOfficeAdd-in.dll   | COM Add-in         |
| rust Center         | Visual Studio Tools for Office Design-Time Adaptor for Excel                                                                                                    | C:\VSTOExcelAdaptor.dll     | COM Add-in         |
|                     | Visual Studio Tools for Office Design-Time Adaptor for Excel                                                                                                    | C:\\VSTOExcelAdaptor.dll    | COM Add-in         |
|                     | Inactive Application Add-ins                                                                                                    |                             |                    |
|                     | Analysis ToolPak                                                                                                    | C:\nalysis\ANALYS32.XLL     | Excel Add-in       |
|                     | Analysis ToolPak - VBA                                                                                                    | C:\vsis\ATPVBAEN.XLAM       | Excel Add-in       |
|                     | Date (XML)                                                                                                    | C:\\Smart Tag\MOFL.DLL      | Action             |
|                     | Euro Currency Tools                                                                                                    | C:\arv\EUROTOOL.XLAM        | Excel Add-in       |
|                     | Inquire                                                                                                    | C:\5\DCE\NativeShim.dll     | COM Add-in         |
|                     | Microsoft Actions Pane 3                                                                                                    |                             | XML Expansion Pack |
|                     | Add-in: FinlinniForFxcel                                                                                                    |                             |                    |
|                     | Publicher: Gynsy BLLC                                                                                                    |                             |                    |
|                     | Compatibility No compatibility information available                                                                                                    |                             |                    |
|                     | Compatibility: No compatibility information available                                                                                                    |                             |                    |
|                     | Eucation: C:\Program Files (xoo)\Gypsybi(Filbinni Professional\bin(Filbinni Professional\bin(Filb)))))))))) |                             |                    |
|                     | Description:                                                                                                    |                             |                    |
|                     |                                                                                                    |                             |                    |
|                     | $\sim$                                                                                                    |                             |                    |
|                     | Marcan EnglAdding                                                                                                    |                             |                    |
|                     | Manage: Excel Add-Ins V Go                                                                                                    |                             |                    |
|                     |                                                                                                    |                             |                    |